## How Advanced Filter works

The Filter Editor and Show Find Panel options gives the user another way to filter records from a dashboard panel.

- Filter Editor
  - 1. On the Dashboard panel, click the Column Header Menu > Filter Editor button. This will open the Filter Editor screen.

| Customer Invoices Gi |             |                            |              |                |              | All Dates   | ~        |
|----------------------|-------------|----------------------------|--------------|----------------|--------------|-------------|----------|
| Date                 | Customer ID | Company Name               | Order Number | Order Total    | Amount Due   | Paid Status |          |
| 01/01/2007           | C10010      | 1.6 Sort Ascenting hpany   | 51-10001     | \$21,870.63    | \$0.00       | Yes         | <u>^</u> |
| 01/01/2007           | C10009      | 12 Sur Passenting Center   | 51-10002     | \$15,010.00    | \$0.00       | Yes         |          |
| 01/01/2007           | C10014      | 1 X Son Descending         | SI-10003     | \$12,080.52    | \$0.00       | Yes         |          |
| 01/01/2007           | C10015      | Columns P e                | SI-10004     | \$19,250.00    | \$0.00       | Yes         |          |
| 01/01/2007           | C10019      | Group by this field Inc    | SI-10005     | \$17,852.80    | \$0.00       | Yes         |          |
| 01/15/2007           | C10008      | Clear Group By Bales, Inc. | SI-10026     | \$1,551.50     | \$0.00       | Yes         |          |
| 01/15/2007           | C10007      | Q. Show Find Papel         | 51-10029     | \$8,328.15     | \$0.00       | Yes         |          |
| 01/20/2007           | C10002      | C. Films Fellers           | 51-10008     | \$201.00       | \$0.00       | Yes         |          |
| 02/05/2007           | C10001      | ( Piter Editor             | SI-10015     | \$3,452.73     | \$0.00       | Yes         |          |
| 02/08/2007           | C10003      |                            | GJINV-10002  | -\$500.00      | \$0.00       | Yes         |          |
| 02/18/2007           | C10003      | B&M Designs                | 51-10173     | \$376.95       | \$0.00       | Yes         |          |
| 02/20/2007           | C10007      | L&K Home Collection        | SI-10016     | \$4,894.63     | \$0.00       | Yes         |          |
| 02/28/2007           | C10010      | Master Appliance Company   | SI-10011     | \$755.46       | \$0.00       | Yes         |          |
| 03/02/2007           | C10009      | Kyle Home Appliance Center | SI-10017     | \$815.55       | \$0.00       | Yes         |          |
| 03/15/2007           | C10012      | HY Fine Furnishings        | SI-10019     | \$679.55       | \$0.00       | Yes         |          |
| 03/22/2007           | C10010      | Master Appliance Company   | SI-10018     | \$18,418.60    | \$0.00       | Yes         |          |
| 04/03/2007           | C10017      | Appliance Direct, Inc.,    | SI-10020     | \$1,653.80     | \$0.00       | Yes         |          |
| 04/07/2007           | C10009      | Kyle Home Appliance Center | 51-10021     | \$7,517.55     | \$0.00       | Yes         |          |
| 04/15/2007           | C10009      | Kyle Home Appliance Center | SI-10166     | \$7,328.55     | \$0.00       | Yes         |          |
| 04/17/2007           | C10003      | 88M Designs                | SI-10062     | \$594.91       | \$0.00       | Yes         | *        |
|                      |             |                            | 263          | \$8,107,118.95 | \$659,760.86 |             |          |

2. Select fields from where you want to filter records from. Select the appropriate Condition and enter the Value.

| Filter Editor                   |           |         |         | ~ X  |
|---------------------------------|-----------|---------|---------|------|
| OK Cancel Apply                 |           |         |         |      |
| Details                         |           |         |         |      |
| × Remove                        |           |         |         |      |
| Column Name                     | Condition | Value 1 | Value 2 | Join |
| <ul> <li>Customer ID</li> </ul> | =         | C10038  |         | And  |
|                                 | =         |         |         | And  |
|                                 |           |         |         |      |
|                                 |           |         |         |      |
|                                 |           |         |         |      |
|                                 |           |         |         |      |
|                                 |           |         |         |      |
|                                 |           |         |         |      |
| ? ◘ ♀ ⊠                         | Edited    |         |         |      |

3. Click the **Apply button** to make the filtering criteria take effect without closing the Filter Editor screen. The **Cancel button** will disregard the filtering while the **OK button** will cascade the filtering on the panel display and close the Filter Editor screen.

| Customer Invoices Grid |               |                        |              |              |            | All Dates   | ~ |
|------------------------|---------------|------------------------|--------------|--------------|------------|-------------|---|
| Date                   | T Customer ID | Company Name           | Order Number | Order Total  | Amount Due | Paid Status |   |
| 02/19/2010             | C10038        | Jay Allstate Appliance | CA10002      | \$3,872.95   | \$0.00     | Yes         |   |
| 06/05/2010             | C10038        | Jay Allstate Appliance | CA10001      | \$17,581.12  | \$0.00     | Yes         |   |
| 02/09/2011             | C10038        | Jay Allstate Appliance | CA10003      | \$38,309.45  | \$0.00     | Yes         |   |
| 04/21/2012             | C10038        | Jay Allstate Appliance | CA10004      | \$59,737.20  | \$0.00     | Yes         |   |
|                        |               |                        |              |              |            |             |   |
|                        |               |                        |              |              |            |             |   |
|                        |               |                        |              |              |            |             |   |
|                        |               |                        |              |              |            |             |   |
|                        |               |                        |              |              |            |             |   |
|                        |               |                        |              |              |            |             |   |
|                        |               |                        |              |              |            |             |   |
|                        |               |                        |              |              |            |             |   |
|                        |               |                        | 4            | \$119,500.72 | \$0.00     |             |   |

4. If you would like to add other filter, just click the drop down on the next empty line.

| Filter Editor                         |         |         |      | ^ X |
|---------------------------------------|---------|---------|------|-----|
| OK Cancel Apply                       |         |         |      |     |
| Details                               |         |         |      |     |
| × Remove                              |         |         |      |     |
| Column Name Condition                 | Value 1 | Value 2 | Join |     |
| Customer ID =                         | C10038  |         | And  |     |
| ✓                                 =   |         |         | And  |     |
| · · · · · · · · · · · · · · · · · · · |         |         |      |     |
|                                       |         |         |      |     |
|                                       |         |         |      |     |
|                                       |         |         |      |     |
|                                       |         |         |      |     |
|                                       |         |         |      |     |
| 🕐 🗘 💡 🖂 Edited                        |         |         |      |     |

Column fields with filtered criteria has an indicator like shown below.

| Date 🔺     | T Customer ID |
|------------|---------------|
| 02/19/2010 | C10038        |
| 06/05/2010 | C10038        |
| 02/09/2011 | C10038        |
| 04/21/2012 | C10038        |
|            |               |

Show Find Panel

1. On the Dashboard panel, click the Column Header Menu > Show Find Panel button. This will display the Find field on top of the column header.

| ≡ i21 Invoices |             |                     |                     |               |                |
|----------------|-------------|---------------------|---------------------|---------------|----------------|
| DATE           | CUSTOMER ID | NAME                | INVOICE NUMBER      | INVOICE TOTAL | PAYMENT STATUS |
| 2/26/2014      | 12          | Brown Brother Farms | A Sort Ascending    | 9624000       | No             |
| 2/26/2014      | 12          | Brown Brother Farms | Z Sort Descending   | 336000        | No             |
| 1/5/2015       | 12          | Brown Brother Farms | Columns 🕨           | 500           | No             |
| 2/26/2015      | 12          | Brown Brother Farms | Group by this field | 7787500       | No             |
| 2/26/2015      | 12          | Brown Brother Farms | Clear Group By      | 322000        | No             |
| 8/26/2015      | 114         | Cedric Noble        | Filter Editor       | 295.02        | No             |
| 8/26/2015      | 116         | Tom Smith           | SI-2                | 183.75        | No             |
| 8/27/2015      | 44          | Tanagalakis Farms   | SI-3                | 1350          | No             |
| 8/31/2015      | 44          | Tanagalakis Farms   | SI-4                | 336           | No 👻           |
| 4              |             |                     |                     |               | ۱.             |
|                |             |                     |                     |               |                |

| ≡ i21 Invoices |             |                     |                |               |                |
|----------------|-------------|---------------------|----------------|---------------|----------------|
| Hide Find:     |             |                     |                |               | ٩              |
| DATE           | CUSTOMER ID | NAME                | INVOICE NUMBER | INVOICE TOTAL | PAYMENT STATUS |
| 2/26/2014      | 12          | Brown Brother Farms | SI-66          | 9624000       | No             |
| 2/26/2014      | 12          | Brown Brother Farms | SI-67          | 336000        | No             |
| 1/5/2015       | 12          | Brown Brother Farms | SI-23          | 500           | No             |
| 2/26/2015      | 12          | Brown Brother Farms | SI-62          | 7787500       | No             |
| 2/26/2015      | 12          | Brown Brother Farms | SI-65          | 322000        | No             |
| 8/26/2015      | 114         | Cedric Noble        | SI-1           | 295.02        | No             |
| 8/26/2015      | 116         | Tom Smith           | SI-2           | 183.75        | No             |
| 8/27/2015      | 44          | Tanagalakis Farms   | SI-3           | 1350          | No             |
| 4              |             |                     |                |               | •              |

## 2. In order to filter the records from the panel, type in the keyword in the Find field. The records will be filtered once Enter key is pressed.

| ≡ i21 Invoices  |             |                                  |                |               |                |  |  |  |
|-----------------|-------------|----------------------------------|----------------|---------------|----------------|--|--|--|
| Hide Find: Brow | vn          |                                  |                |               | ×Q             |  |  |  |
| DATE            | CUSTOMER ID | NAME                             | INVOICE NUMBER | INVOICE TOTAL | PAYMENT STATUS |  |  |  |
| 2/26/2014       | 12          | Brown Brother Farms              | SI-66          | 9624000       | No             |  |  |  |
| 2/26/2014       | 12          | Brown Brother Farms              | SI-67          | 336000        | No             |  |  |  |
| 1/5/2015        | 12          | Brown Brother Farms              | SI-23          | 500           | No             |  |  |  |
| 2/26/2015       | 12          | Brown Brother Farms              | SI-62          | 7787500       | No             |  |  |  |
| 2/26/2015       | 12          | Brown Brother Farms              | SI-65          | 322000        | No             |  |  |  |
| 9/8/2015        | 12          | Brown Brother Farms              | SI-7           | 15916.25      | No             |  |  |  |
| 12/29/2015      | 12          | Brown Brother Farms              | SI-32          | 4000          | No             |  |  |  |
| 12/29/2015      | 12          | <mark>Brown</mark> Brother Farms | SI-34          | 1250          | Yes 🔻          |  |  |  |
| •               |             |                                  |                |               | • •            |  |  |  |

3. To remove the entered keyword, hit the backspace from keyboard or click the x button.

| ≡ i21 Invoices  |             |      |                |               |                |
|-----------------|-------------|------|----------------|---------------|----------------|
| Hide Find: Brow | n           |      |                |               | × R            |
| DATE            | CUSTOMER ID | NAME | INVOICE NUMBER | INVOICE TOTAL | PAYMENT STATUS |

4. To remove the Find field, click the Hide button or the Column Header Menu > Hide Find Panel button.

| ≡   | ≡ i21 Invoices |                 |  |             |      |                |               |                |
|-----|----------------|-----------------|--|-------------|------|----------------|---------------|----------------|
| Hid | le             | Find: Brown x Q |  |             |      |                |               |                |
| DA  | TE             |                 |  | CUSTOMER ID | NAME | INVOICE NUMBER | INVOICE TOTAL | PAYMENT STATUS |

| ≡ i21 Invoices  |             |                                  |                                  |               |                |  |  |  |
|-----------------|-------------|----------------------------------|----------------------------------|---------------|----------------|--|--|--|
| Hide Find: Brow | /n          |                                  |                                  |               | ×Q             |  |  |  |
| DATE            | CUSTOMER ID | NAME                             | INVOICE NUMBER                   | INVOICE TOTAL | PAYMENT STATUS |  |  |  |
| 2/26/2014       | 12          | <mark>Brown</mark> Brother Farms | A Sort Ascending                 | 9624000       | No             |  |  |  |
| 2/26/2014       | 12          | Brown Brother Farms              | $\downarrow_A^Z$ Sort Descending | 336000        | No             |  |  |  |
| 1/5/2015        | 12          | Brown Brother Farms              | Columns 🕨                        | 500           | No             |  |  |  |
| 2/26/2015       | 12          | Brown Brother Farms              | Group by this field              | 7787500       | No             |  |  |  |
| 2/26/2015       | 12          | <mark>Brown</mark> Brother Farms | Clear Group By                   | 322000        | No             |  |  |  |
| 9/8/2015        | 12          | Brown Brother Farms              | Filter Editor                    | 15916.25      | No             |  |  |  |
| 12/29/2015      | 12          | <mark>Brown</mark> Brother Farms | SI-32                            | 4000          | No             |  |  |  |
| 12/29/2015      | 12          | <mark>Brown</mark> Brother Farms | SI-34                            | 1250          | Yes 👻          |  |  |  |
| •               |             |                                  |                                  |               |                |  |  |  |
|                 |             |                                  |                                  |               |                |  |  |  |